# **DIAGNOSTICK**

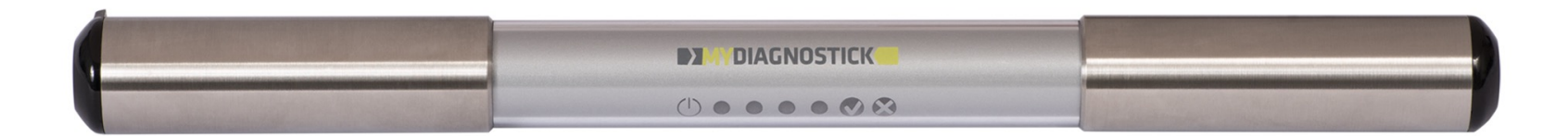

## **Atrial Fibrillation Screening Device**

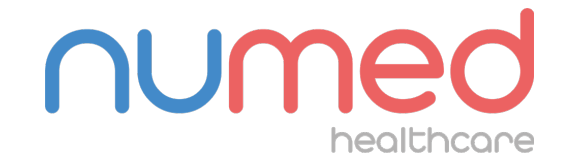

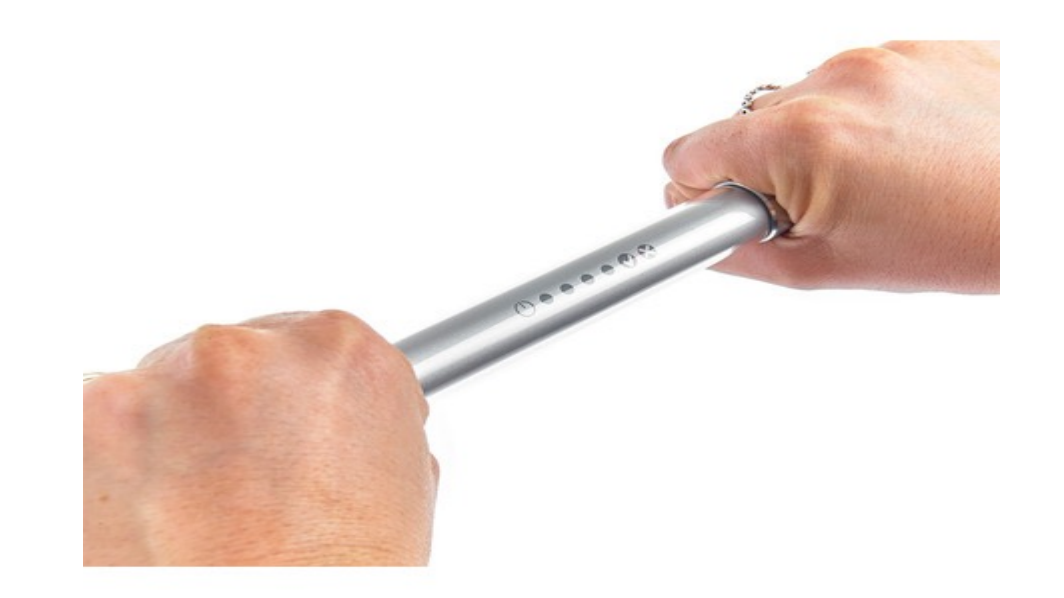

### How to hold for screening

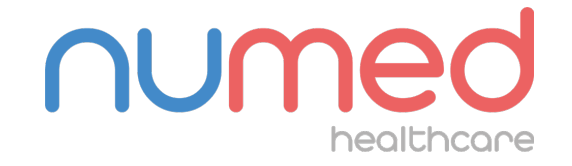

# **DIAGNOSTICK**

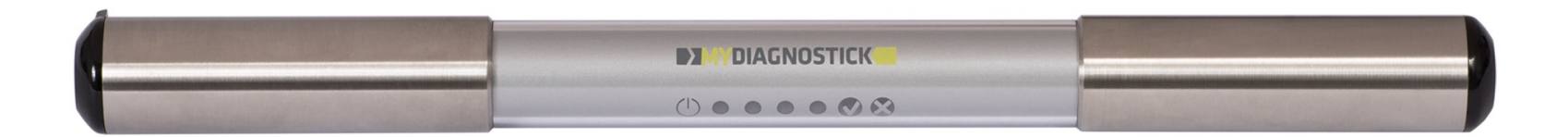

## **Basic Software Operation**

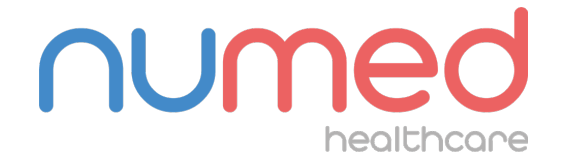

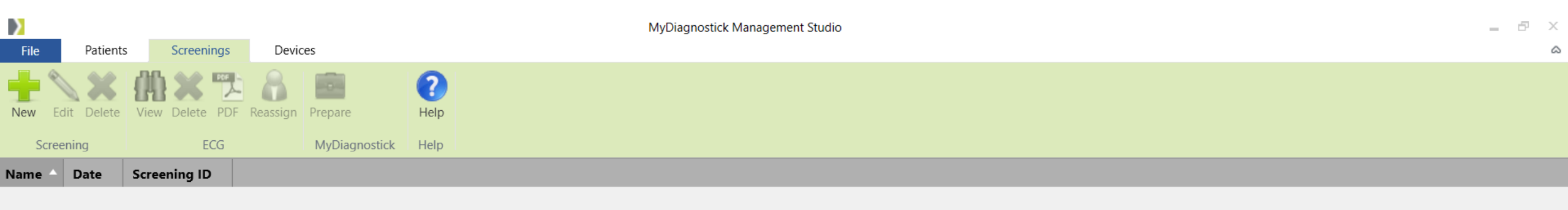

The MyDiagnostick device is connected to the Management Studio computer software with the USB cable. The ECGs stored on the MyDiagnostick device are automatically transferred to the software

| Niterrogate MyDiagnostick             | ×      |
|---------------------------------------|--------|
| Prepared for: no patient or screening |        |
| Measurements: 2                       |        |
| O Patient O Screening                 |        |
| ~                                     | New    |
| Reading measurements completed.       |        |
|                                       |        |
| Preview Save Discard                  | Cancel |
|                                       |        |

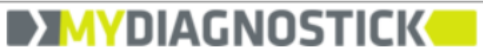

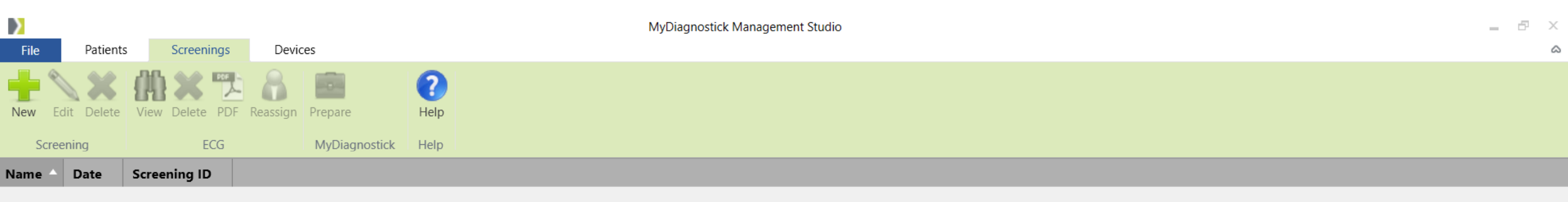

|                                                       | Interrogate MyDiagnostick                                                         | < |
|-------------------------------------------------------|-----------------------------------------------------------------------------------|---|
|                                                       | Prepared for: no patient or screening<br>Measurements: 2<br>O Patient O Screening |   |
|                                                       | <ul> <li>New</li> <li>Reading measurements completed.</li> </ul>                  |   |
| The <b>Preview</b> button is clicked to view the ECGs | Preview Save Discard Cancel                                                       |   |

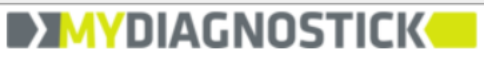

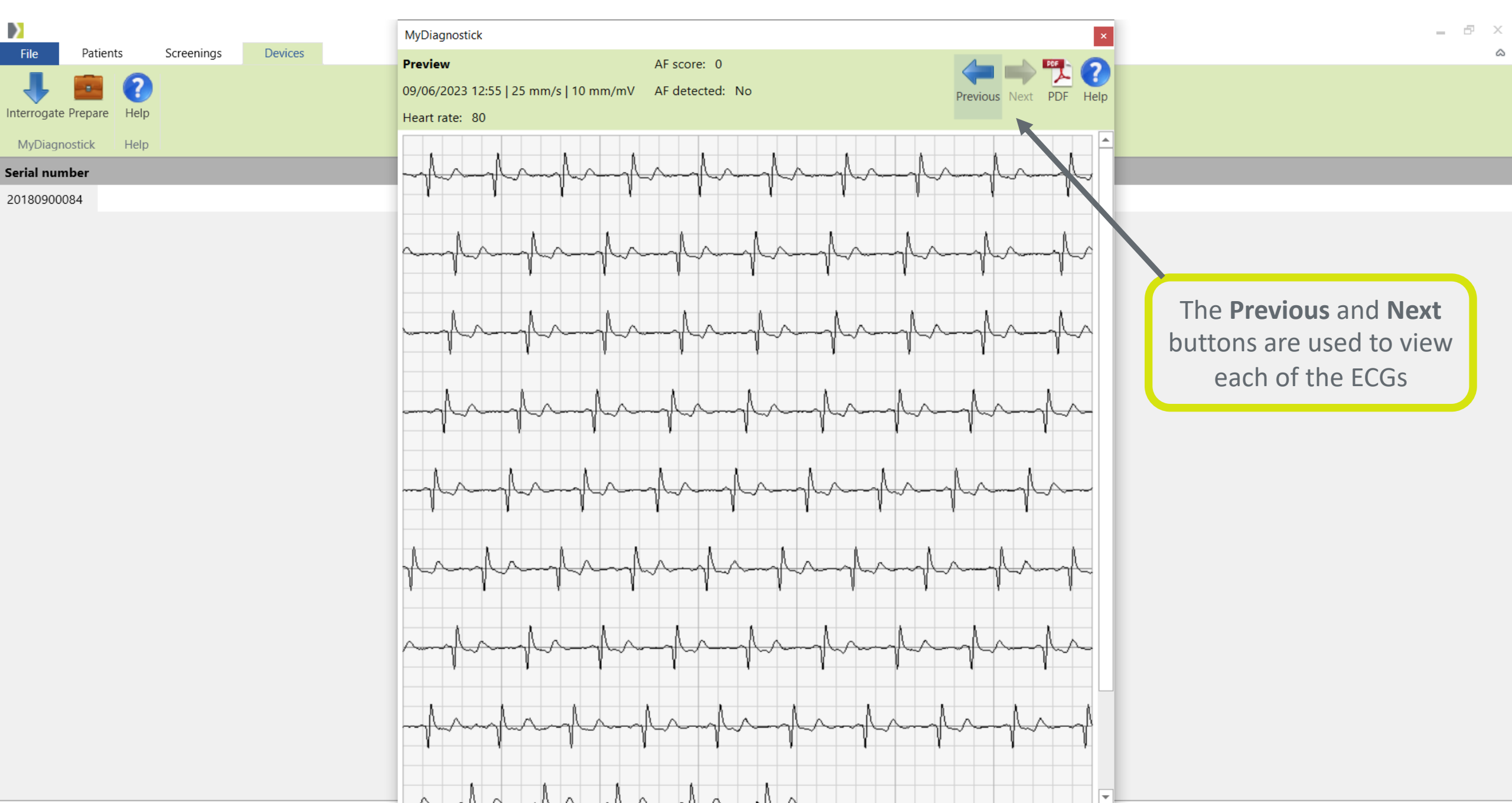

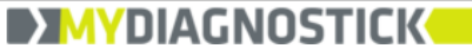

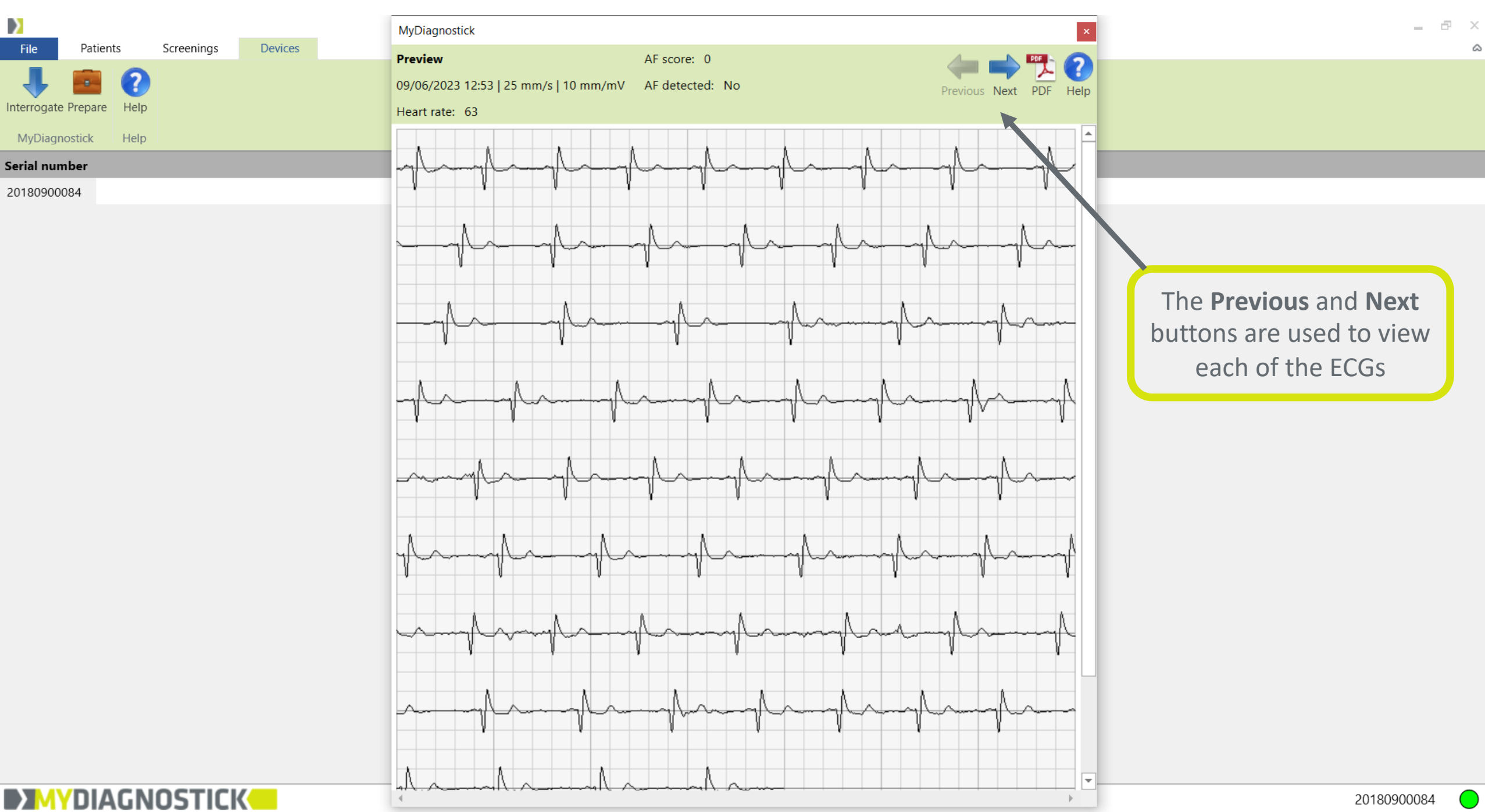

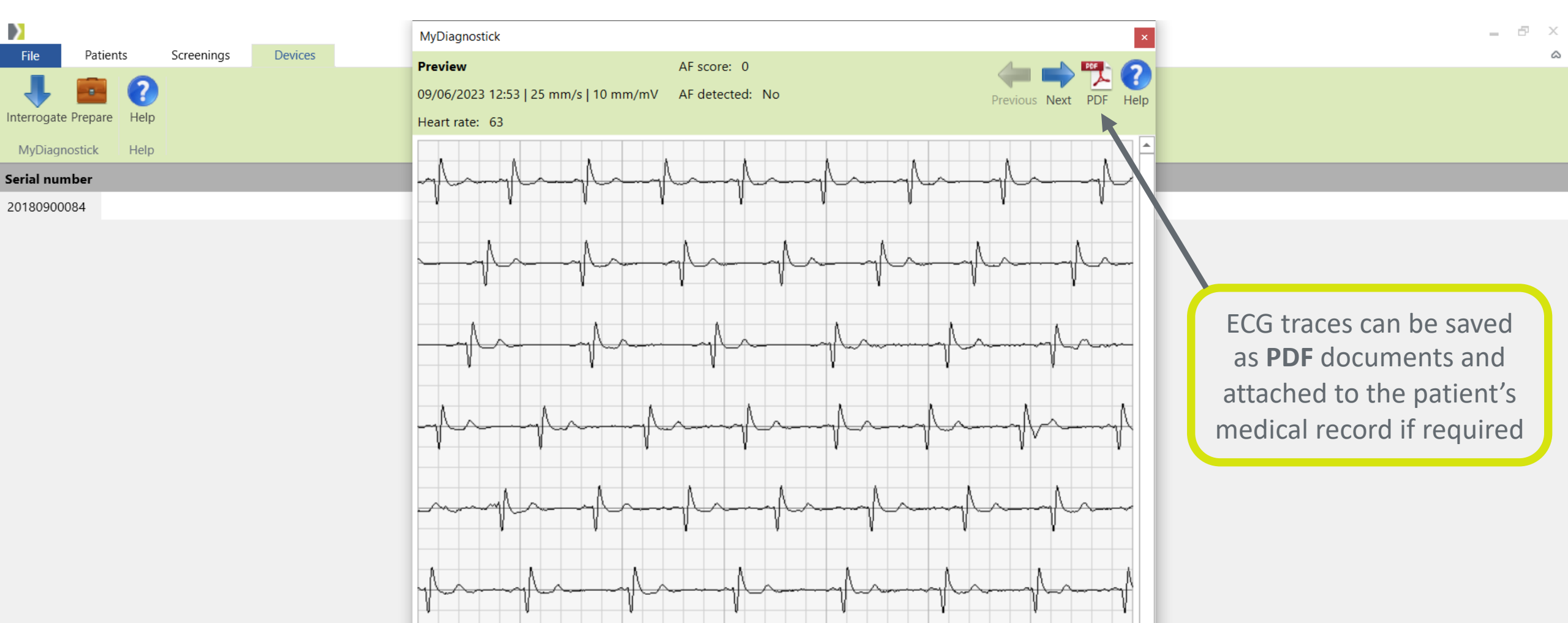

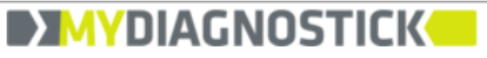

20180900084

-

- Inc.

#### Sample PDF ECG report

#### **MYDIAGNOSTICK**

Paper speed : 25 mm/s Heart rate : 63 10 mm/mV AF score : Gain : 0 AF detected : Recorded : 09/06/2023 12:53 No AF confirmed : Serial number : 20180900084 0s

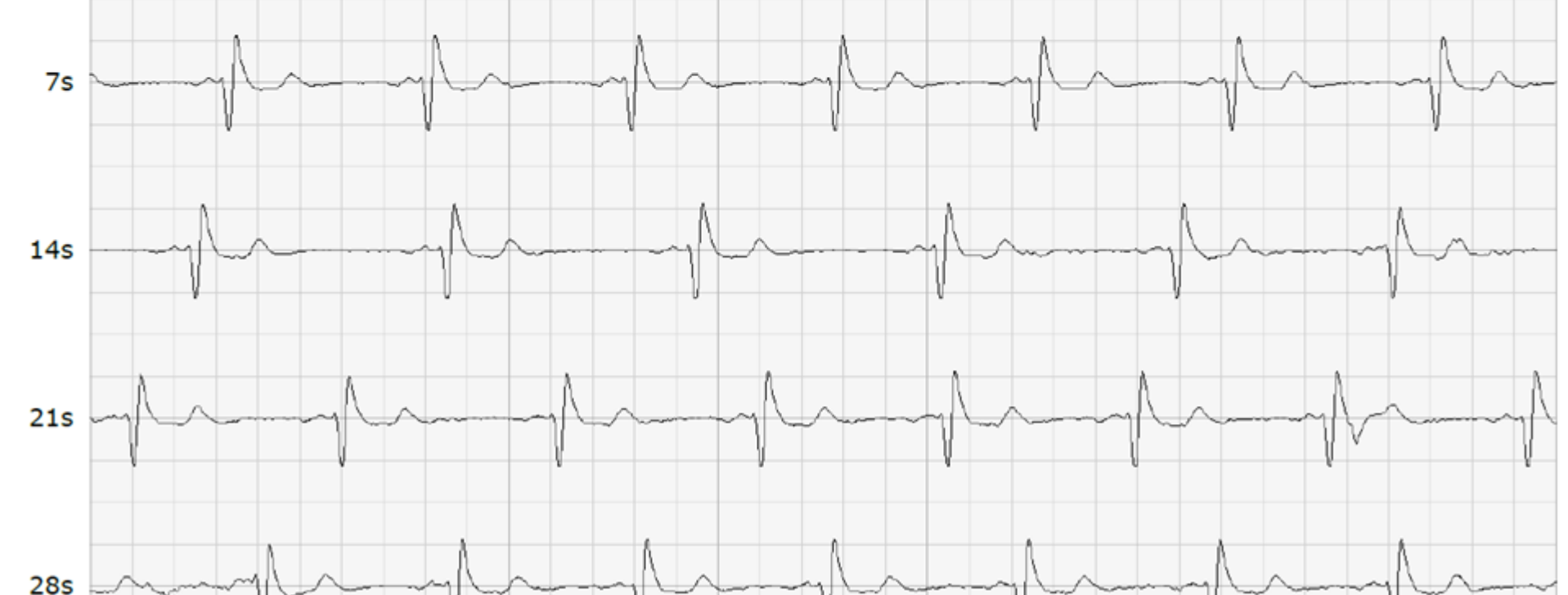

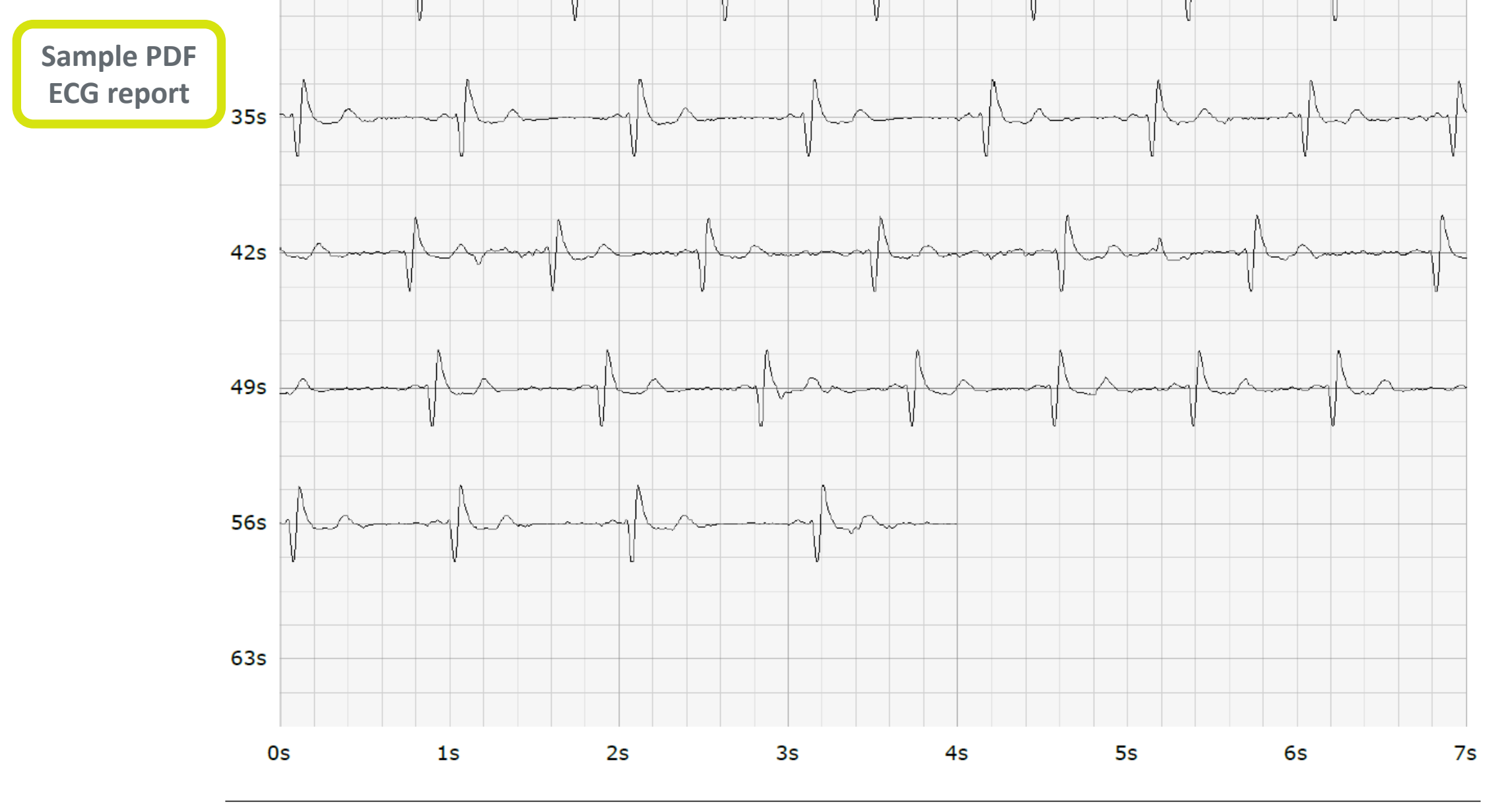

# **DIAGNOSTICK**

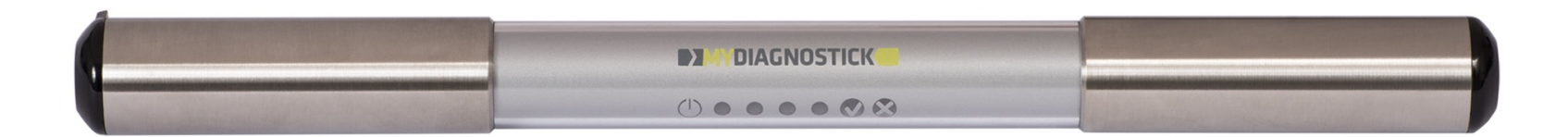

### Tel: 0114 2433896 Web: numed.co.uk Email: info@numed.co.uk

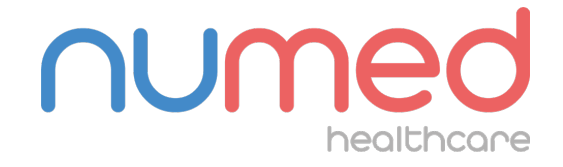

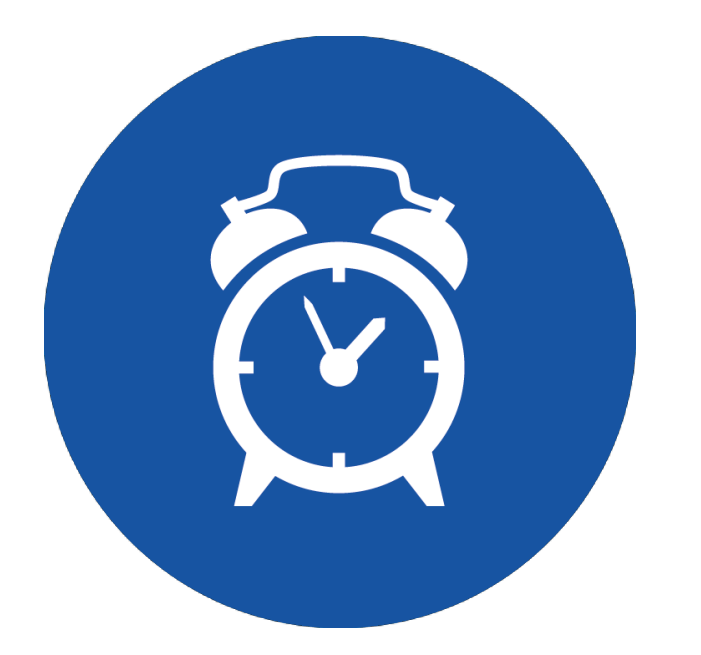

#### Mapper Die Coloris Coloris Coloris

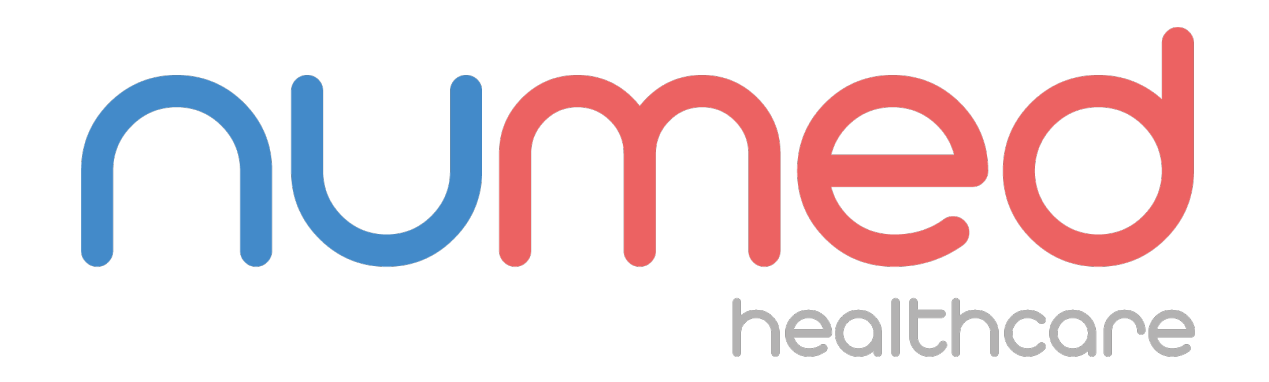

#### www.numed.co.uk